# **One Button Room Checklist**

(Table Podcast with camera)

## step 1

Login to computer using your RBC account

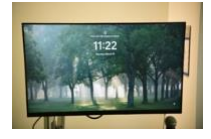

## step 2

Login to Extron platform

(press the shortcut: Recorder Web Control)

username: admin password: admin

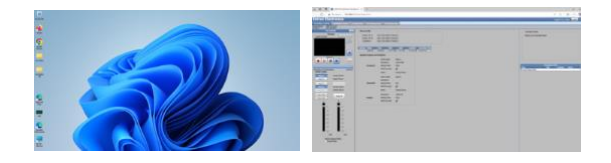

## step 3

Turn on all devices (Studio Lights - Camera - TV monitor - RODE Caster Pro II console)

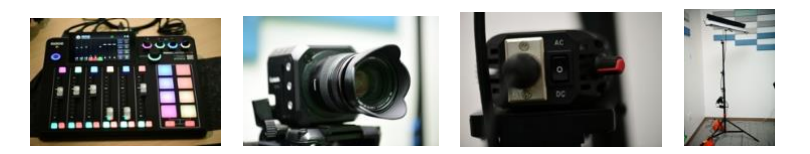

# step 4

Insert USB thumb drive into the front of the EXTRON device to record your Audio and video together

#### step 5

Check Microphone levels

#### step 6

Press Record button on the computer screen and begin your podcast

# step 7

After finishing with podcast remove thumb drive and check your recording with your own computer.

### step 8

Turn off devices and log off